## **Enabling CAPTCHA App**

#### A Note

Once this is enabled, the sign-up form will not have a Submit button as the CAPTCHA handles that. Users would get signed up when they complete the CAPTCHA challenge.

The CAPTCHA App is a system testing whether the user is human or not. It is a popular tool since it prevents spam attacks and protects websites from bots.

To Enable CAPTCHA app, you will need to login in your AdminCP. Go to Apps >> Captcha

• In the Captcha app, you'd be able to select the Captcha Type

| Apps » Captcha » Manage Settings |                                                                   |  |
|----------------------------------|-------------------------------------------------------------------|--|
|                                  | Manage Settings                                                   |  |
|                                  | Captcha String                                                    |  |
| Captcha                          | 23456789bcdfghjkmnpqrstvwxyzABCDEFGHJKLMNPQRSTUVWXYZ              |  |
| Settings                         | Alphanumeric characters that will be part of the Captcha routine. |  |
|                                  | Captcha Type                                                      |  |
|                                  | ReCaptcha                                                         |  |
|                                  | ReCapicha<br>Default                                              |  |
|                                  | QR Code                                                           |  |
|                                  | Character Limit                                                   |  |
|                                  | 5                                                                 |  |
|                                  | Limit how many characters will be displayed in the Captcha image. |  |

If you select reCaptcha as the Captcha type, you would need to follow the instructions below.

The reCAPTCHA app is a great way to help control spam on your website. In order to enable this nice feature, you'll need to first set up your Google reCAPTCHA account.

- 1. Add a Label so you know which site this is for.
- 2. Add your domain like yourdomain.com . It will be for the full domain range so if you have subfolders or subdomains, it will work for those.
- 3. Choose if you want to get alerts if Google detects problems with your site, such as misconfiguration errors or an increase in suspicious traffic.
- 4. Register to save this domain.

#### Register a new site

| For example, domain.com: Comments page                                              |            |
|-------------------------------------------------------------------------------------|------------|
| Domains<br>(one per line)<br>For example:<br>domain.com<br>domain.net<br>domain.org | 2          |
| Send alerts to owners                                                               | 4 Register |

Once you've Registered it, you'll get the Site Key and Secret Key. Copy those as you'll need them for the next step.

#### Adding reCAPTCHA to your site

# Keys Site key Use this in the HTML code your site serves to users. 6 6 6

• Go back to AdminCP >> Apps >> Captcha >> Paste the reCaptcha Key here

| Apps » Captcha » Manage Settings |                                        |
|----------------------------------|----------------------------------------|
| Captcha                          | reCAPTCHA Public Key                   |
| Settings                         |                                        |
|                                  | reCAPTCHA Private Key                  |
|                                  | Enter your reCAPTCHA private key here. |

• SAVE CHANGES

### 🛈 Тір

It's always a good idea to clear your site's cache after adding anything.